- 1. Insert a usb drive into PC
- 2. Unzip the update package and copy the following files to the root of the flash drive
  - 1. Update.signature
  - 2. Update.zip
  - 3. Update\_roofts.signature
  - 4. Update\_roofts.zip
  - 5. CarriageBL\_2\_6.hex
  - 6. Spi2CanBL\_1\_5.hex
  - 7. TableBL\_2\_6.hex

| carriageBL_2_6.hex      | HEX File                | 22 KB     | No | 59 KB     | 64% | 9/28/2017 2:56 PM |
|-------------------------|-------------------------|-----------|----|-----------|-----|-------------------|
| Spi2CanBL_1.5.hex       | HEX File                | 4 KB      | No | 8 KB      | 58% | 10/4/2017 4:39 PM |
| tableBL_2_6.hex         | HEX File                | 22 KB     | No | 60 KB     | 63% | 9/28/2017 2:56 PM |
| update.signature        | SIGNATURE File          | 1 KB      | No | 1 KB      | 0%  | 3/8/2018 1:27 PM  |
| 🜗 update.zip            | Compressed (zipped) Fol | 17,611 KB | No | 17,652 KB | 1%  | 3/8/2018 1:25 PM  |
| update_rootfs.signature | SIGNATURE File          | 1 KB      | No | 1 KB      | 0%  | 3/7/2018 4:53 PM  |
| 🌗 update_rootfs.zip     | Compressed (zipped) Fol | 95 KB     | No | 101 KB    | 7%  | 3/7/2018 4:52 PM  |
|                         |                         |           |    |           |     |                   |

Place the flash drive into the usb slot in the Front USB Input

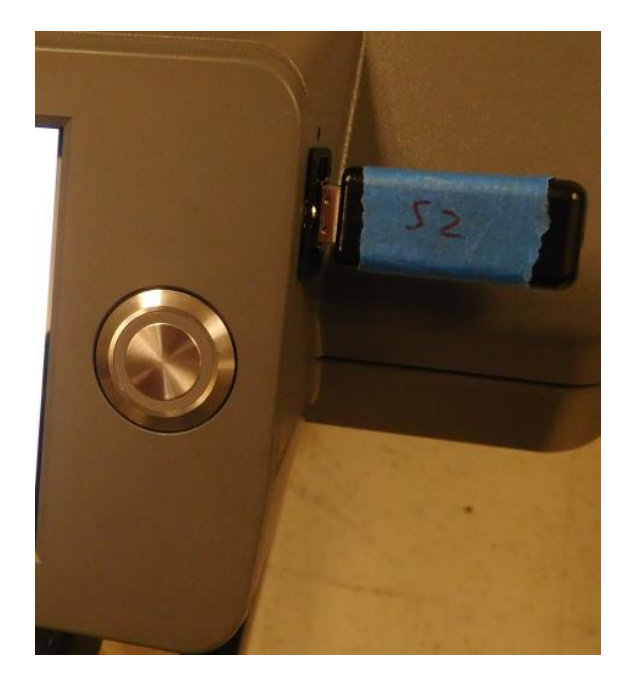

- Press Menu>>About Printer 4. >> Update; The printer will automatically power down
- 5. Press the power button and Check the firmware version under Menu>>About Printer

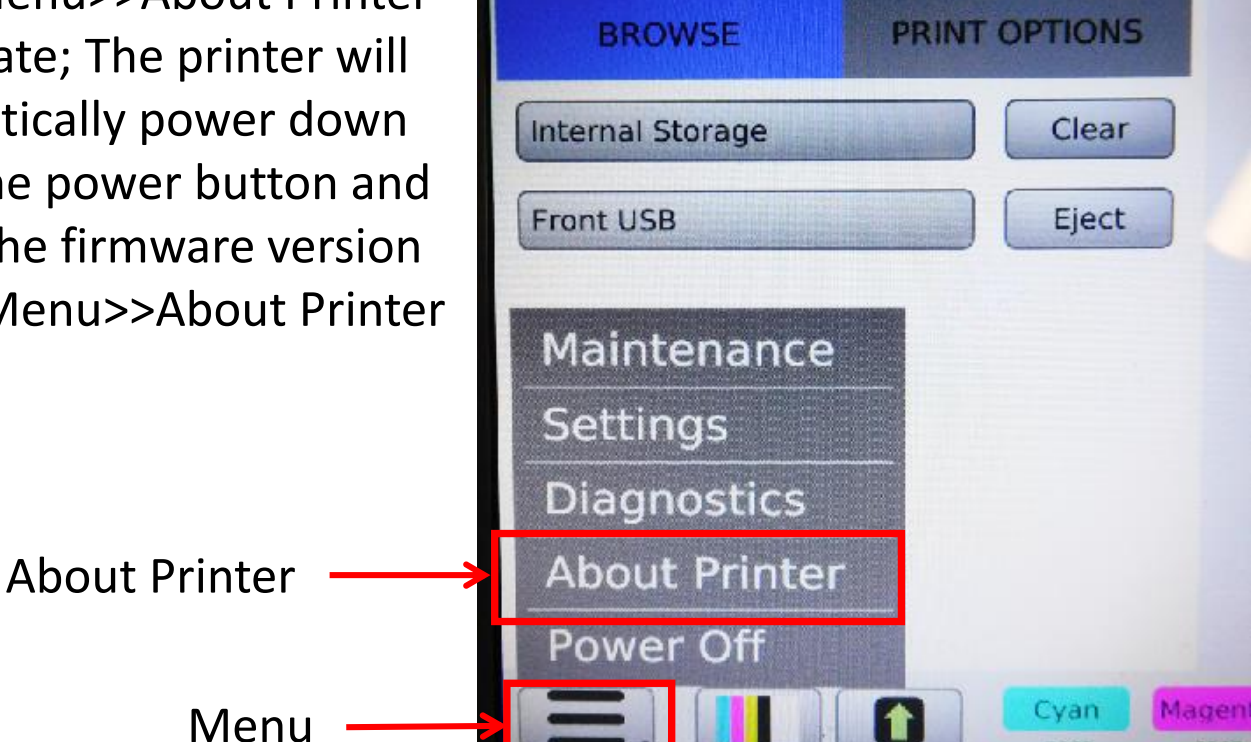

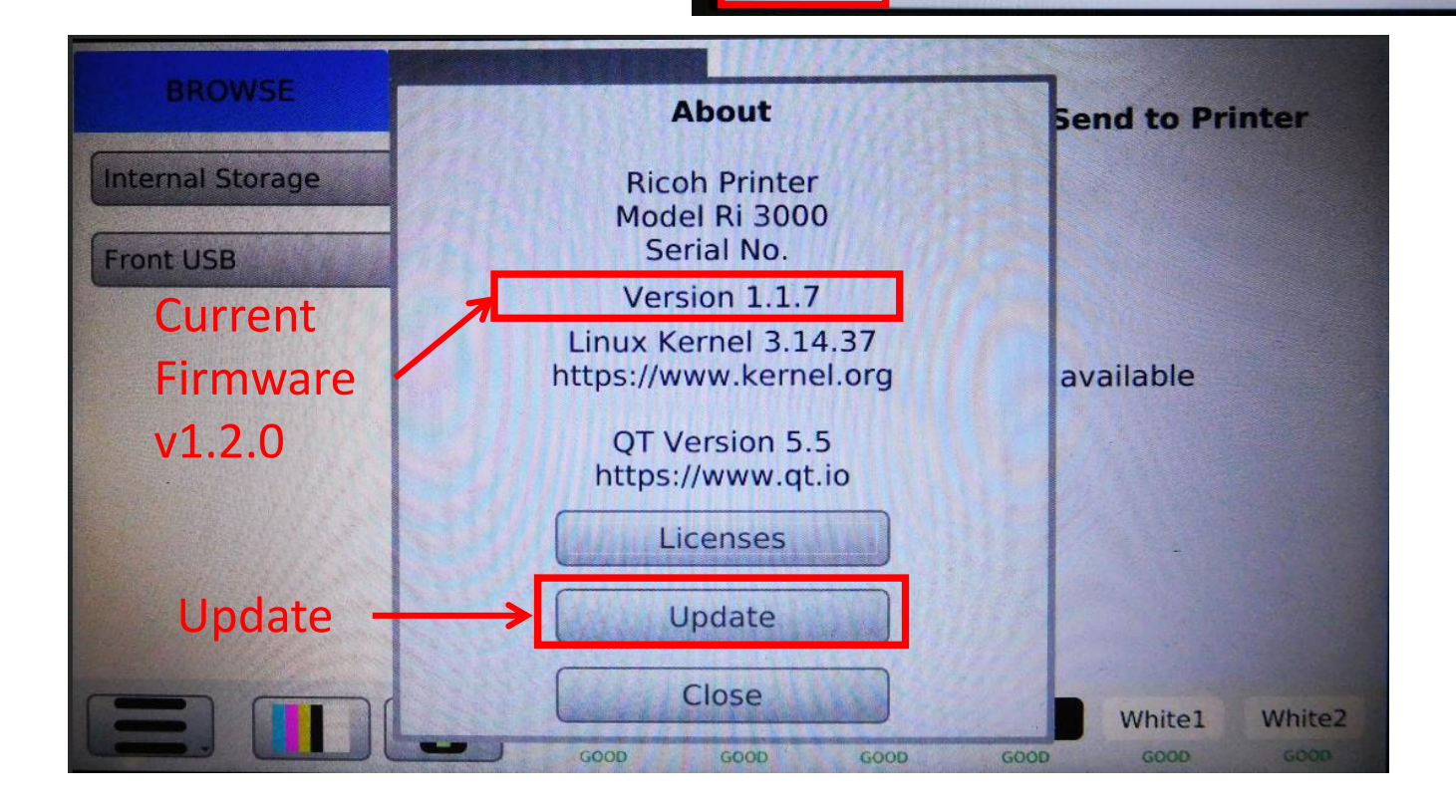

- Press the Power button 8x to enable the advanced menu
- Go to the PrintHead tab and select Gen Waveform.
- 8. Restart the printer

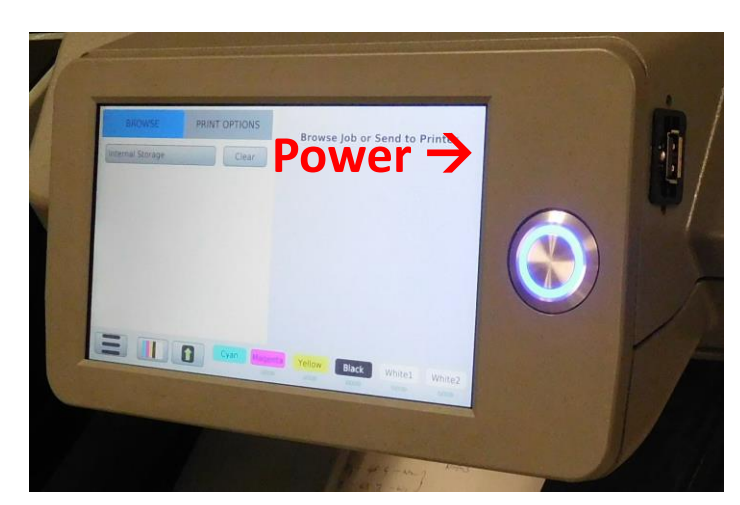

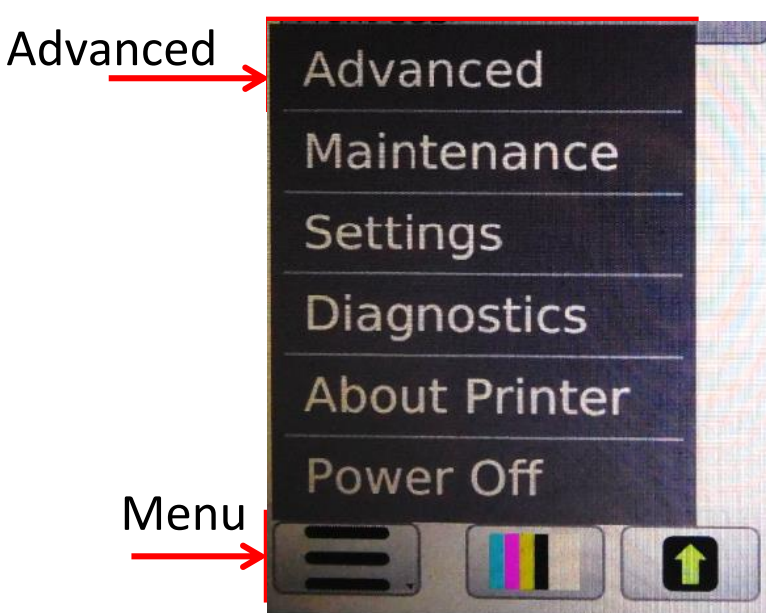

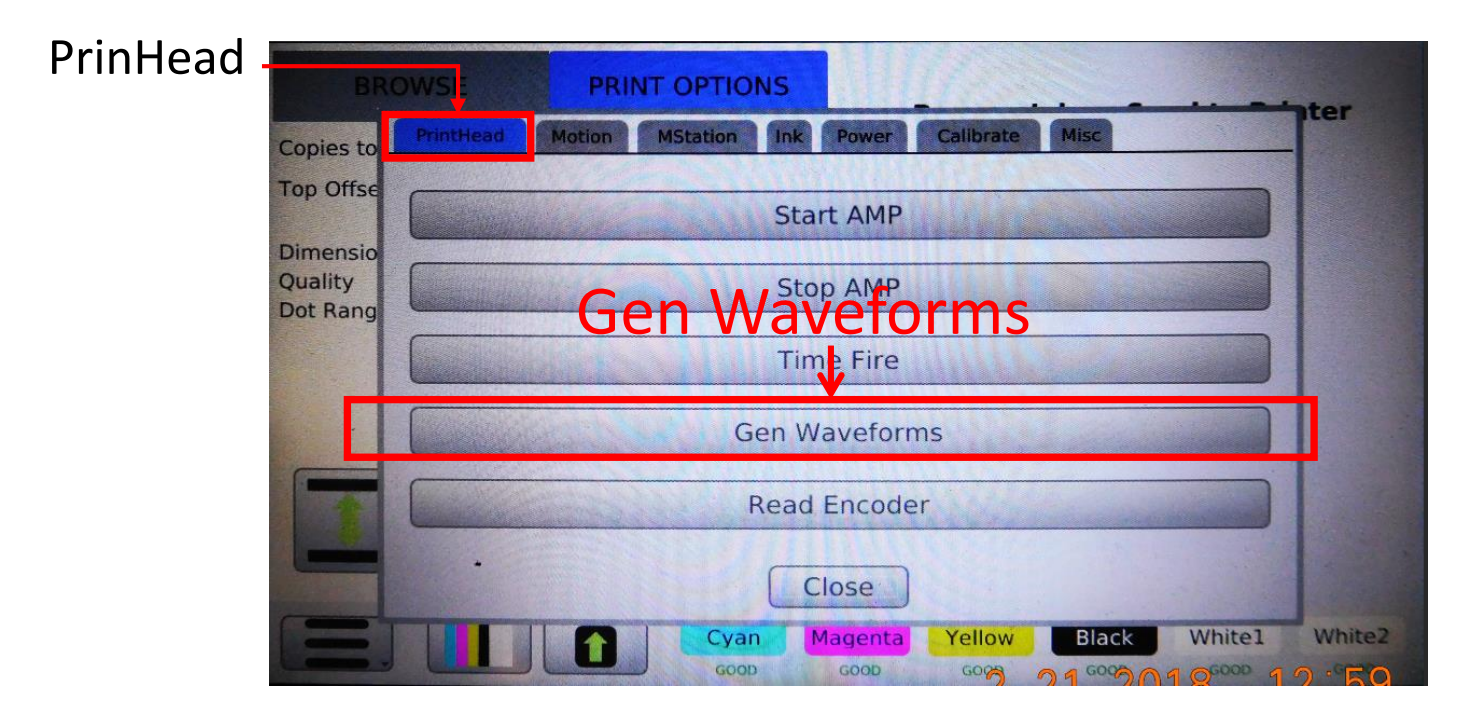

- 9. For the next part of this update, we will update the following boards:
  - 1. Carriage Motion Board > CarriageBL\_2\_6.hex
  - 2. Table Motion Board > TableBL\_2\_6.hex
  - 3. Carriage SPI Chip > Spi2CanBL\_1\_5.hex
- 10. Steps 11-17 will need to be repeated for each board listed above

| carriageBL_2_6.hex | 9/28/2017 2:56 PM | HEX File | 59 KB |
|--------------------|-------------------|----------|-------|
| Spi2CanBL_1.5.hex  | 10/4/2017 4:39 PM | HEX File | 8 KB  |
| tableBL_2_6.hex    | 9/28/2017 2:56 PM | HEX File | 60 KB |

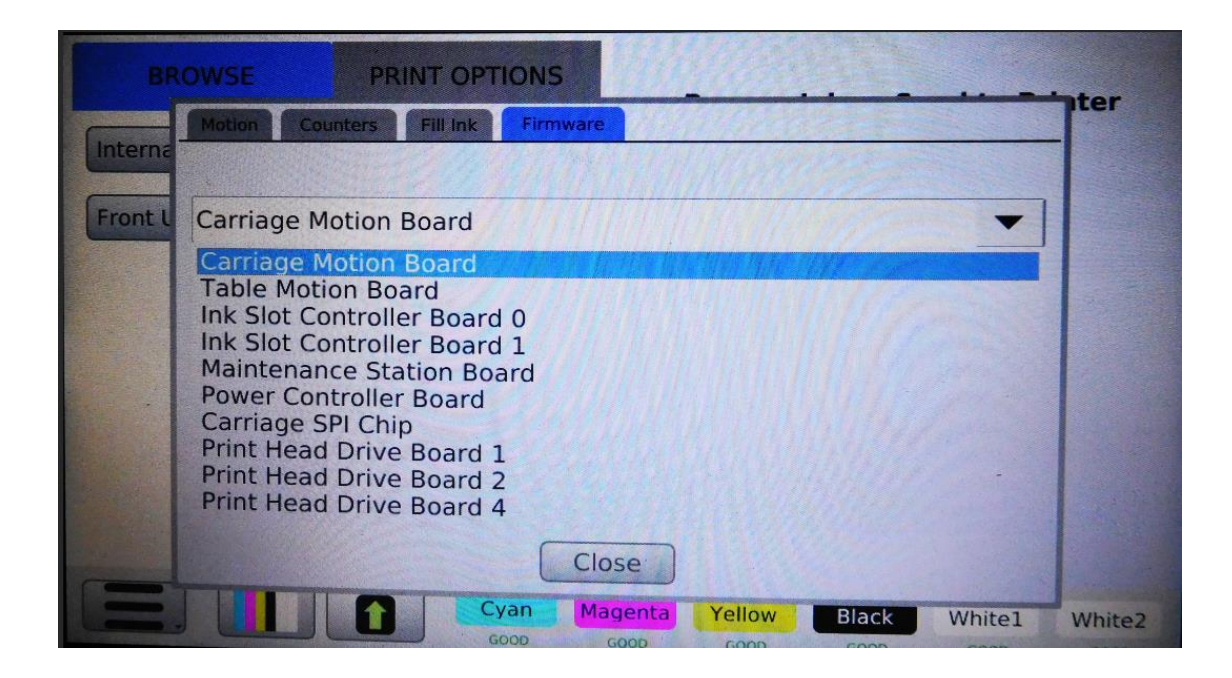

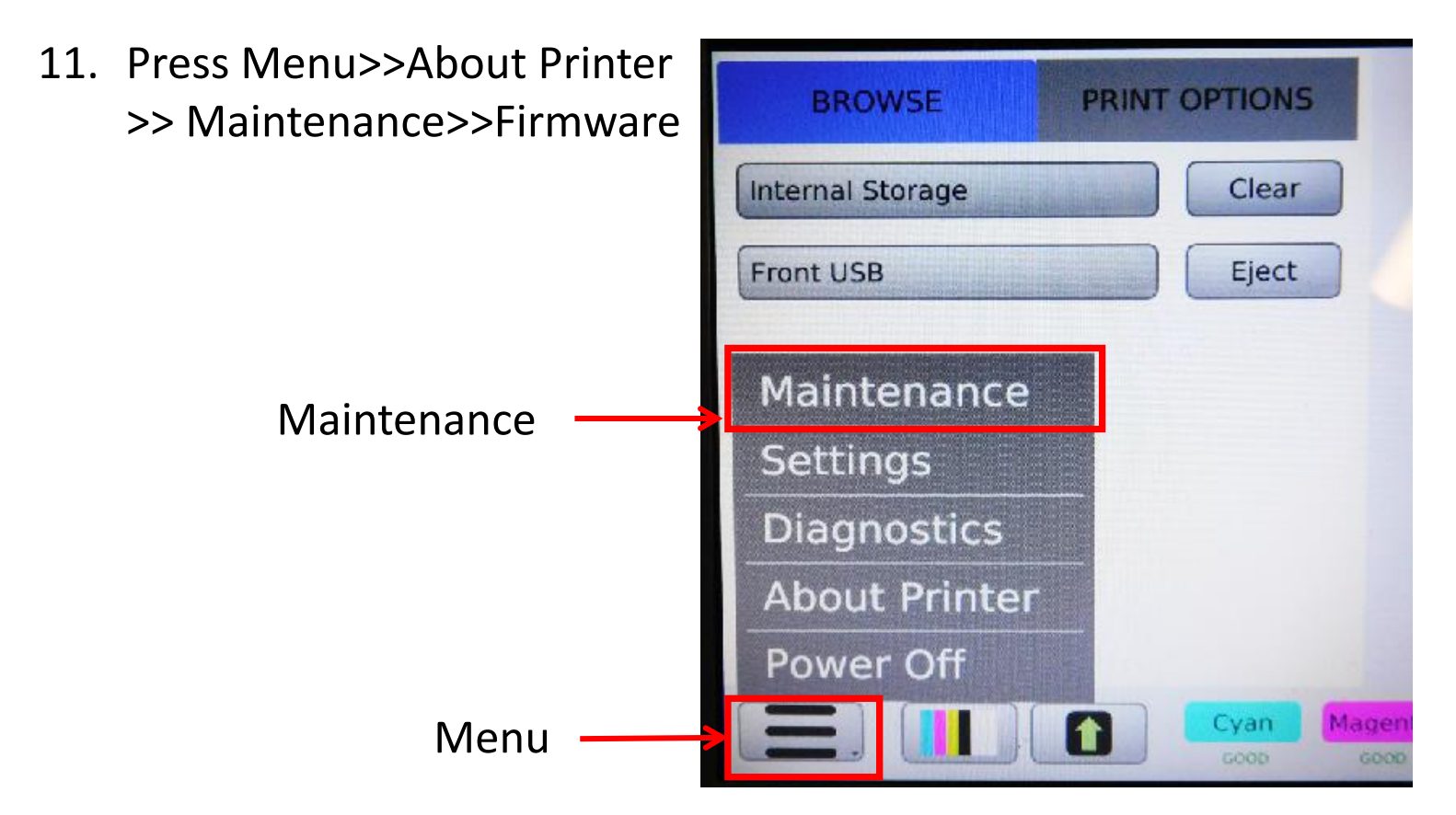

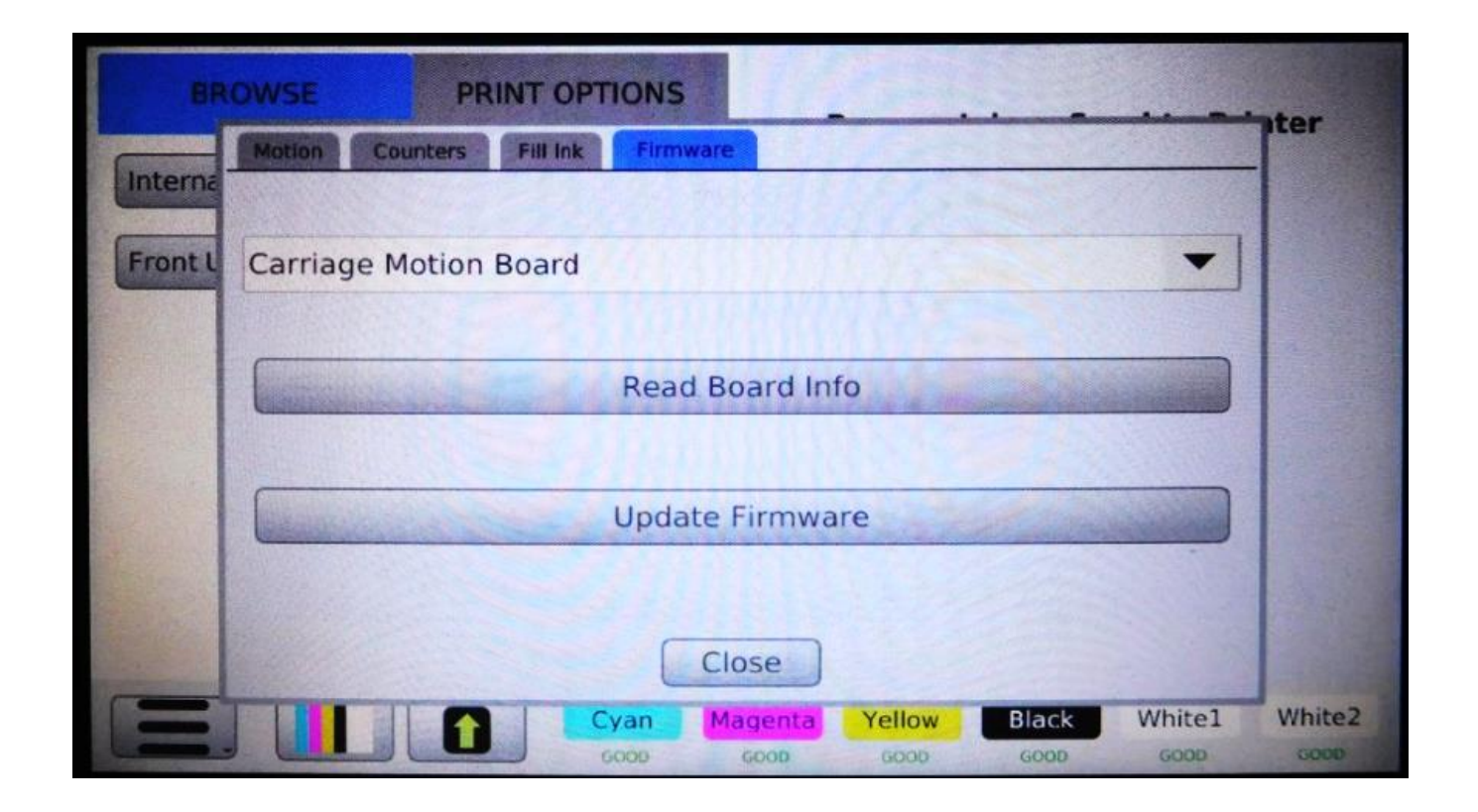

12. Select the board to be updated from the drop down list

| BROWSE                 | PRINT OPTION                         | IS      | 1997        |       |        | ter  |
|------------------------|--------------------------------------|---------|-------------|-------|--------|------|
| Motion                 | ounters Fill Ink Fi                  | mware   | 1646        |       |        | -    |
| t L Carriage           | Motion Board                         |         | <u>Mare</u> | 1100  | -      |      |
| Carriage<br>Table Mo   | Motion Board                         |         |             |       |        |      |
| Ink Slot               | Controller Board 0                   |         |             |       |        |      |
| Maintena<br>Power Co   | ance Station Board                   |         |             |       |        |      |
| Carriage<br>Print Hea  | SPI Chip                             |         |             |       |        |      |
| Print Hea<br>Print Hea | ad Drive Board 2<br>ad Drive Board 4 |         |             |       | -      |      |
|                        |                                      | Close   |             |       |        |      |
|                        | Cyan                                 | Magenta | Yellow      | Black | White1 | Mhit |

## 13. Press Update Firmware

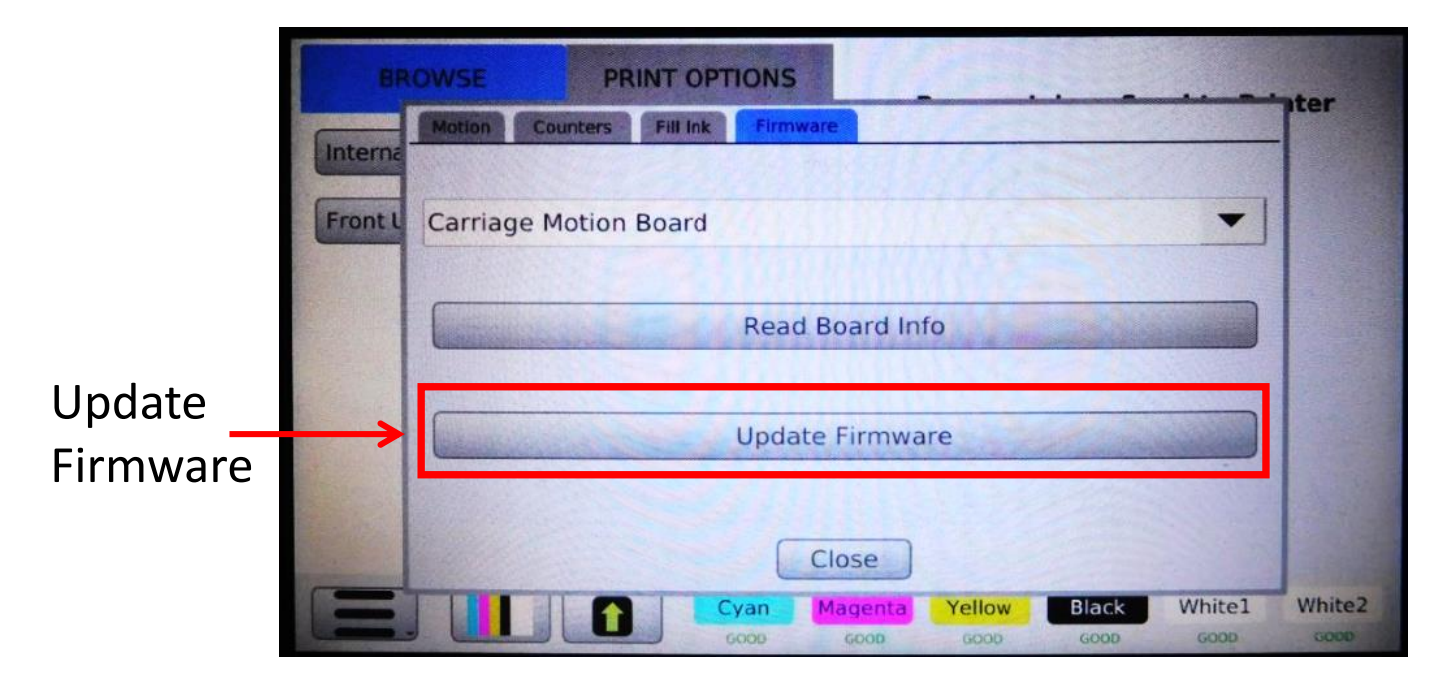

14. Choose the file for the board to be updated and press Select once the correct board is highlighted

| BROWSE                          | PRINT OPTIONS                   |              |            |
|---------------------------------|---------------------------------|--------------|------------|
| Copies to                       | File Name                       | Size         | A          |
| Top Offse                       | carriageBL_2_6.hex              | 58KB         |            |
| Dimensio<br>Quality<br>Dot Rang | tableBL_2_6.hex                 | 59KB         |            |
| Dot Rang                        | PowerModuleControllerBL_1_6.HEX | 9КВ          |            |
|                                 | InkSlotControllerBL_1.11.hex    | 18KB         |            |
| The second                      | MaintenanceStationBL 1.7.hex    | 9КВ          |            |
|                                 | Cancel                          | Select       |            |
|                                 | GOOD GOOD GOOD GOOD GO          | ow Black Whi | tel White2 |
|                                 |                                 | Se           | elect      |

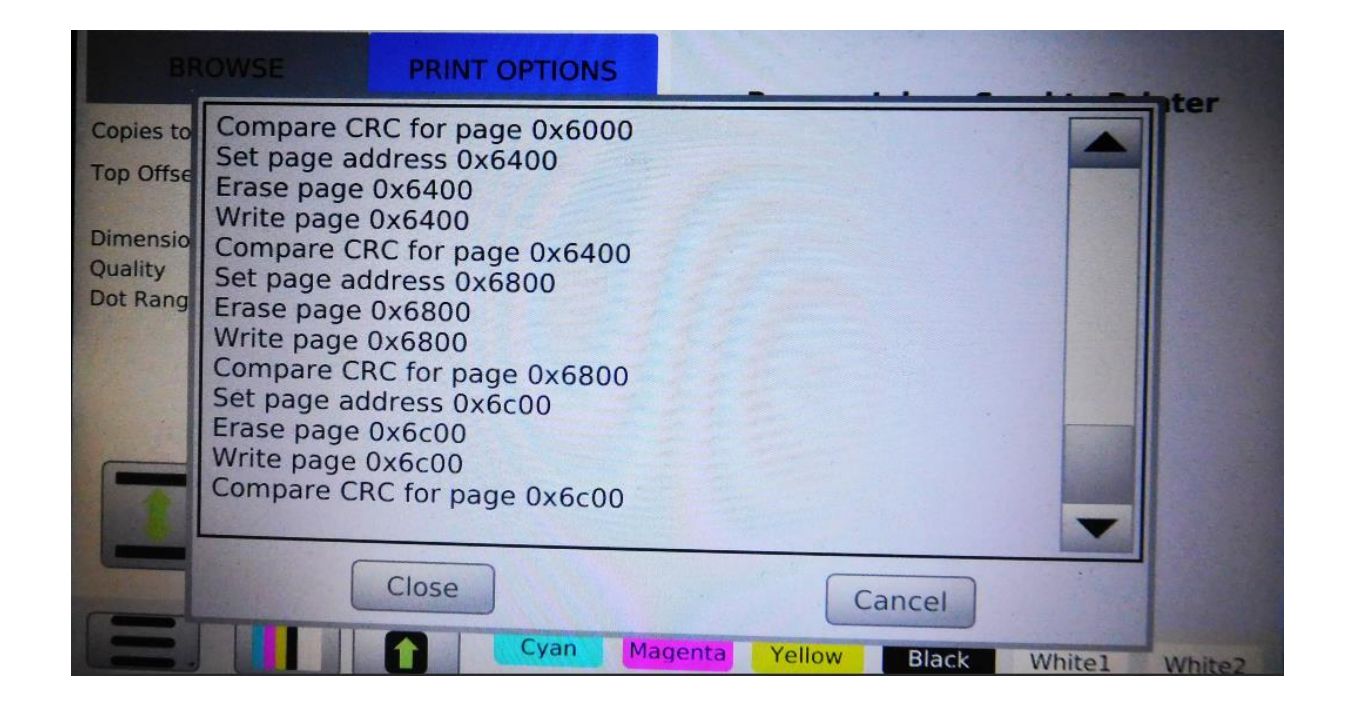

15. Select the board to be verified from the drop down list

| BR      | OWSE PRINT OPTIONS                                         |                              |             |               |
|---------|------------------------------------------------------------|------------------------------|-------------|---------------|
| Interna | Motion Counters Fill Ink Firm                              | 1ware                        |             | iter          |
| Front L | Carriage Motion Board                                      | A REALING                    |             | -             |
|         | Carriage Motion Board                                      |                              | Mentile Sec |               |
|         | Ink Slot Controller Board 0<br>Ink Slot Controller Board 1 |                              |             |               |
|         | Maintenance Station Board<br>Power Controller Board        |                              |             |               |
|         | Print Head Drive Board 1<br>Print Head Drive Board 2       |                              |             |               |
|         | Print Head Drive Board 4                                   |                              |             |               |
| -       |                                                            | Close                        |             |               |
|         | GOOD GOOD                                                  | Good Contraction Contraction | Black       | White1 White2 |

## 16. Press Read Board Info

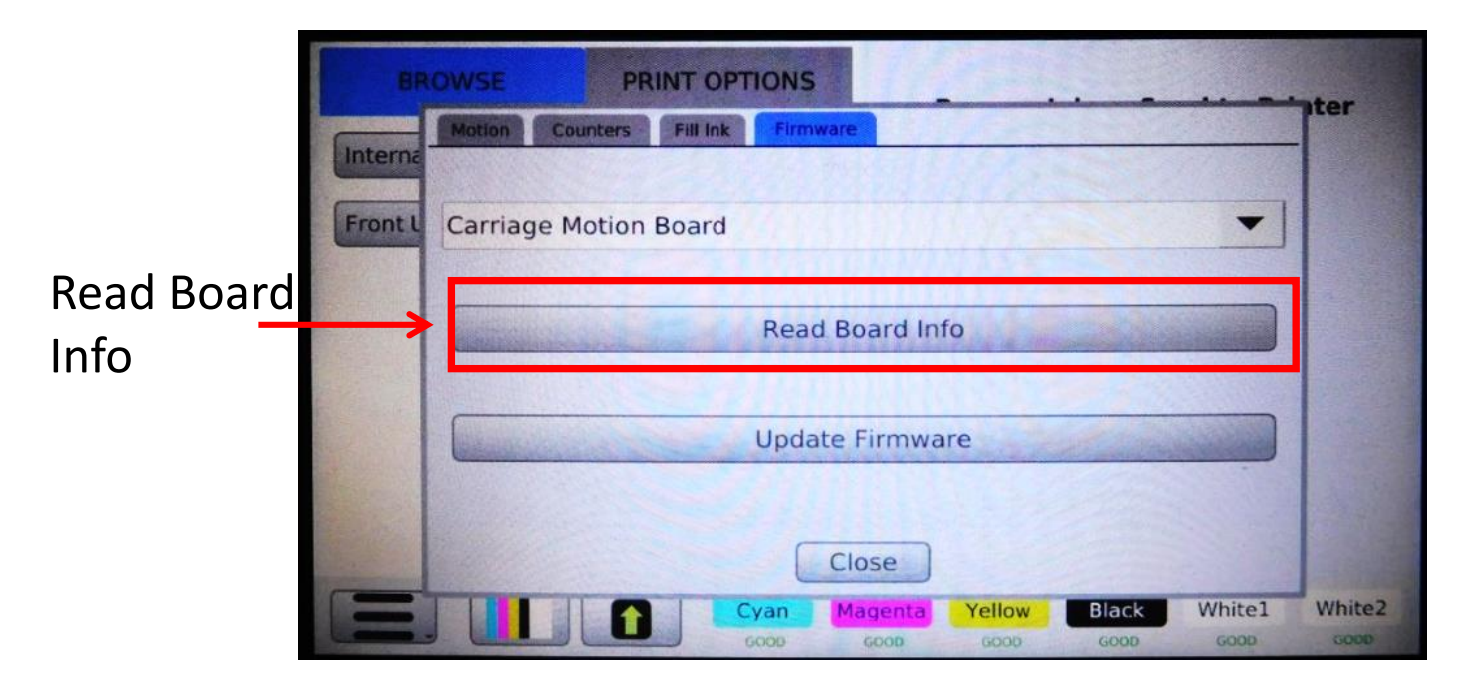

- 17. Confirm the Board Version number matches the latest version
  - 1. Carriage Motion Board | Version: 2.6
  - 2. Table Motion Board | Version: 2.6
  - 3. Carriage SPI Chip | Version: 1.5

| BF      | ROWSE PRINT OPTIONS                                                               | Por    |
|---------|-----------------------------------------------------------------------------------|--------|
| Intern  | Board: M4 Carriage Motion Board<br>Version: 2.6<br>BL Version: 2.0                |        |
| Front L | BL Type: CAN<br>Flash Range: start: 0x4000 end: 0x1fbff<br>Flash Page Size: 0x400 |        |
|         | Close                                                                             |        |
| -       | Cyan Magenta Yellow Black White1                                                  | White2 |